## Sådan logger på selvbetjeningen

- 1. Brug linket <u>https://nordiskenergy.min-forsyning.dk/login</u>
- 2. Første gang du logger på skal du klikke på "glemt kodeord"

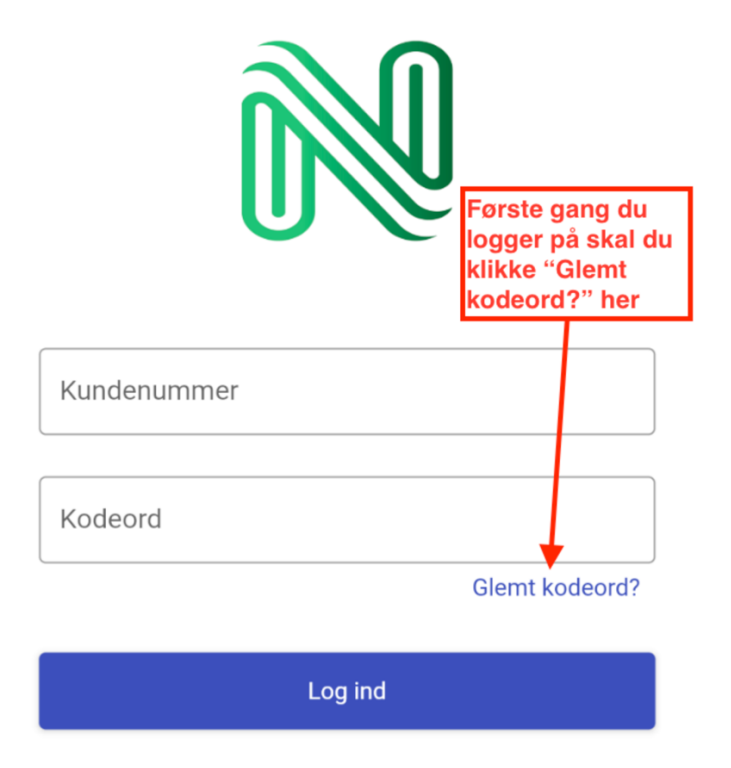

3. Derefter indtaster du dit kundenummer, det står angivet i mailen med din regning.

| ailen<br>regi | med<br>hing                                                                                          |
|---------------|----------------------------------------------------------------------------------------------------|
|               |                                                                                                    |
| Gle           | mt kodeord?                                                                                          |
| Indt<br>vejle | ast dit kundenummer, så sender vi dig en email med<br>dning om, hvordan du får adgang til din konto. |
| - Ku          | ndenummer                                                                                            |
| 1             |                                                                                                    |
|               |                                                                                                    |
| Ľ             |                                                                                                    |

Eller prøv at logge ind igen.

- Du modtager dit nye kodeord på din mail.
- □ I mailens emnefelt står der : "Nordisk Energy: Dit nye kodeord"
- □ Har du ikke modtaget mailen?
  - Tryk IKKE på "Glemt kodeord?" igen
  - Vent 2 minutter
  - Tjek venligst mails i dit spamfilter
- □ Kan du stadig ikke logge på kontakt vores venlige kundeservice 91 30 30 40 (ma-fr kl. 9-15)

## Sådan finder du dine regninger på selvbetjeningen

1a. Har du fået en ny regning kan du se den på forsiden af selvbetjeningen

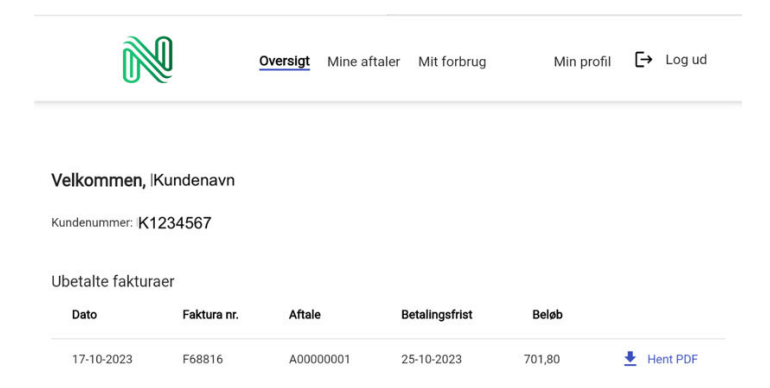

**1b.** Du kan også finde en samlet oversigt på nye og tidligere dine regninger Klik på menu punktet "Mine aftale" øverst på siden Klik herefter på din adresse for at se regningsoversigten.

|                                                                                                    | <sup>®</sup>                                                                                                    | ~                                                                                                    |                                                                        |                                   |                                                                      |       |       |         |
|----------------------------------------------------------------------------------------------------|----------------------------------------------------------------------------------------------------|----------------------------------------------------------------------------------------------------|------------------------------------------------------------------------|-----------------------------------|----------------------------------------------------------------------|-------|-------|---------|
| ine aftaler                                                                                                    |                                                                                                    |                                                                                                    | ×                                                                      | Klik på "N<br>lik på ad           | line aftaler"<br>resselinjen                                         |       |       |         |
| Aftale nr.                                                                                                    | Alias                                                                                                    | Faktureringsadresse                                                                                            | e                                                                      | Se                                | nd faktura på ema                                                    | il    |       |         |
| A0000001                                                                                                    | Intet alias                                                                                                    | Testvej nr 1, 12                                                                                               | 234 Testby                                                             |                                   | a                                                                    |       |       |         |
| Efter du                                                                                                    | har klikket                                                                                                    | <b>på adresse ko</b><br><u>Mit forbrug</u>                                                                     | ommer du                                                               | til et                            | nyt skær<br><sup>Min profil</sup> ↔ Lo                               | mbill | ede m | ed dine |
| Tilbage                                                                                                    |                                                                                                    |                                                                                                    |                                                                        |                                   |                                                                      |       |       |         |
|                                                                                                    |                                                                                                    |                                                                                                    |                                                                        |                                   |                                                                      |       |       |         |
| 0000001                                                                                                    |                                                                                                    |                                                                                                    |                                                                        |                                   |                                                                      |       |       |         |
| 0000001                                                                                                    |                                                                                                    |                                                                                                    |                                                                        |                                   |                                                                      |       |       |         |
| 0000001<br>ale detaljer                                                                                                    |                                                                                                    |                                                                                                    |                                                                        |                                   |                                                                      |       |       |         |
| 0000001<br>ale detaljer<br>Aftalen vil blive faktureret n<br>Aftalens betalingsbetingels                                                                                                    | sånedligt.<br>er er netto 8 dage.                                                                                                    |                                                                                                    |                                                                        |                                   |                                                                      |       |       |         |
| 0000001<br>ale detaijer<br>Aftalen vil blive faktureret n<br>Aftalens betalingsbetingels                                                                                                    | Nordligt<br>er er netto 8 dege.                                                                                                    |                                                                                                    |                                                                        |                                   |                                                                      |       |       |         |
| 0000001<br>ale detaijer<br>Attalen vil blive faktureret n<br>Attalens betaingsbetingels<br>Faktureringsadrr<br>Testvej 1, 12                                                                                                    | hanedigt.<br>erernetto8 dage.<br>1556<br>34 Testby                                                                                                    |                                                                                                    |                                                                        |                                   |                                                                      |       |       |         |
| 0000001<br>ale detaijer<br>Atalen vi bive fakturert n<br>Atalens betalingsberingels<br>Faktureringssohr<br>Testvej 1, 12<br>Send faktura på en                                                                                                    | nånedligt.<br>er er netto 8 dege.<br>1956<br>1957<br>1947<br>1941                                                                                                    |                                                                                                    |                                                                        |                                   |                                                                      |       |       |         |
| 0000001<br>ale detaijer<br>Aftalens betaingabetingels<br>Aftalens betaingabetingels<br>Faktureringsadrir<br>Testivej 1, 12<br>Send faktura på en<br>emaildresser                                                                                                    | namedig:<br>erernette8dege.<br>esse<br>34 Testby<br>™<br>@gmail.com                                                                                                    |                                                                                                    |                                                                        |                                   | ~                                                                    |       |       |         |
| 0000001<br>ale detaijer<br>Aftalen vit bive faktureret fr<br>Aftalen betalingsbeingels<br>Testvej 1, 12<br>Email<br>Send faktura på en<br>emaildresser                                                                                                    | namedigt<br>er er netto 8 dage.<br>1950<br>34 Testby<br>1941<br>@gmail.com                                                                                                    |                                                                                                    |                                                                        |                                   | ~                                                                    |       |       |         |
| 0000001<br>ale detaijer<br>Attalen vibie faktureret n<br>Attalen vibie faktureret n<br>Attalen betaingabetnyes<br>Testvoj 1, 12<br>Serati attalea a de<br>emaildresse;                                                                                                    | namedigt,<br>er er netto 8 dege.<br>ssse<br>34 Testby<br>@gmail.com                                                                                                    |                                                                                                    |                                                                        |                                   | ~                                                                    |       |       |         |
| 0000001<br>ale detaijer<br>Aftalen vibbie fakturent n<br>Aftalen vibbie fakturent n<br>Aftalen vibbie fakturent n<br>Aftalen vibbie fakturent n<br>Tostvoj 1, 12<br>Small<br>Small aftatura pi en<br>emaildresser<br>erancer<br>Type                                                                                                    | Manedig:<br>er er netto 8 dege.<br>sese<br>34 Testby<br>atti<br>@gmail.com                                                                                                    | Installationsadresse                                                                                           | Periode                                                                |                                   | ~                                                                    |       |       |         |
| 0000001<br>ale detaijer<br>Attalen vibbie faktureret n<br>Attalen vibbie faktureret n<br>Attalen betalngabengels<br>Fostvej 1, 12<br>Email<br>Send faktura på en<br>emaildresser<br>rancer<br>Type<br>È Emäler                                                                                                    | Arredity:<br>er er nette 8 dage.<br>34 Testby<br>34<br>all<br>@gmail.com<br>kdemfikation<br>571312174114208519                                                                                                    | Installationsadeesse<br>Testvej 1, 1234 Testby                                                                 | Periode<br>30-09-2023 -                                                |                                   | Vis produkter                                                        |       |       |         |
| 0000001<br>ale detaijer<br>Attalen vil bive faktureret n<br>Attalen vil bive faktureret n<br>Testvej 1, 12<br>Email<br>Send fakture på en<br>emaildresser<br>rype<br>f Einsker                                                                                                    | Annedigt.<br>er er netto 8 dege.<br>ssee<br>34 Testby<br>all<br>@gmail.com                                                                                                    | Installationsadresse<br>Testvej 1, 1234 Testby                                                                 | Perode<br>3049-2021 -                                                  |                                   | Vis produkter                                                        |       |       |         |
| 0000001 ale detaijer Attalen vibie fakturert in Attalen vibie fakturert in Attalen vibie fakturert in Attalen vibie fakturert in Testvoj 1, 12 Testvoj 1, 12 | Manedilgt.<br>see er netto 8 dege.<br>see<br>34 Testby<br>all<br>ggmail.com<br>bdenef/kation<br>57131a174114298519                                                                                                    | Installationsadresse<br>Testvej 1, 1234 Testby                                                                 | Perode<br>30-09-2023 -                                                 |                                   | Vis podukter                                                         |       |       |         |
| 0000001<br>ale detaijer<br>Attalen vibie fakturert in<br>Attalen vibie fakturert in<br>Attalen vibie fakturert in<br>Testvej 1, 12<br>Fratianue at en<br>Smit fatture at en<br>emaildresse;<br>fype<br>turaer:<br>Dato                                                                                                    | An realized a dege.<br>see a see a see | Installationsadresse<br>Testvej 1, 1234 Testby<br>Forfalder den                                                | Perode<br>30:09:3023 -<br>Totalt beleb                                 | Ubetalt beiøb                     | Vis podukter                                                         |       |       |         |
| 0000001<br>ale detaijer<br>Attalen vibbe fakturent in<br>Attalen vibbe fakturent in<br>Attalen vibbe fakturent in<br>Attalen vibbe fakturent in<br>Testivej 1, 12<br>Testivej 1, 12<br>Send fakturent in<br>send fakturent in<br>send fakturent in<br>turaer<br>balo<br>1710-2023                                                                                                    | Narodity:<br>er er netto 8 dege.<br>34 Testby<br>39 gmail.com<br>8 klensfikation<br>571313174114298519<br>Føltura nr. Status                                                                                                    | Installationsadesse<br>Testvej 1, 1234 Testby<br>Perfader den<br>2510-2023                                     | Periode<br>38:09:2023 -<br>Totalt beleb<br>701,80                      | Uberat beleb<br>201,80            | Via produkter                                                        |       |       |         |
| 0000001 ale detaijer Attalen viber fakturent en Attalen viber fakturent en Attalen viber fakturent en Attalen viber fakturent en Email Attalen viber fakturent en Email Attalen viber fakturent en Email Attalen viber fakturent en Email Attalen viber fakturent en Email Attalen viber fakturent en Email Attalen viber fakturent en Email Attalen viber fakturent en Attalen viber fakturent en Attalen viber en Attalen viber en Attalen v | Narodity:<br>er er netto 8 dege.<br>34 Testby<br>333 Testby<br>34 Restfikation<br>571313174114208519<br>Folktura nr. Status<br>Folktura nr. Status                                                                                                    | Installationsadeesse<br>Testvej 1, 1234 Testby<br>Fortader den<br>2510 2023<br>2709 2023                       | Periode<br>30-09-2023 -<br>Totatt beleb<br>701,80<br>277,44            | Ubertalt beieb<br>701,80<br>0,00  | Vis produkter  Vis produkter  Ment PDF  Ment PDF  Ment PDF  Ment PDF |       |       |         |
| 0000001 ale detaijer Attalen vibie fakturent n Attalen vibie fakturent n Attalen vibie fakturent | Narodity:<br>et er netto 8 dege.<br>34 Testby<br>333 Testby<br>34 Stensfilation<br>571313174114208519<br>571313174114208519<br>Faltura nr. Status<br>Foldano (botto)<br>Foldano (botto)                                                                                                    | Installationsadeesse<br>Testvej 1, 1234 Testby<br>Fortalder den<br>25-10.2023<br>27.09.2023                    | Periode<br>30-09-2023 -<br>Totalt beleb<br>701,80<br>277,44<br>-927,44 | Ubertalt beleb<br>701,80<br>0,000 | Vis produkter                                                        |       |       |         |
| ale detaijer       Attalen vibile fakturent ni<br>Kalaen belangeberingele       Image: Status and the status of the<br>email drosser       Image: Status and the<br>email drosser       Image: Status and the<br>email drosser <td>Narodity:<br/>er er netto 8 dege.<br/>34 Testby<br/>33 Testby<br/>agmail.com<br/>571312174114298519<br/>Faltura nr. Status<br/>Faltura nr. Status<br/>Faltura nr. Status<br/>Faltura nr. Status<br/>Faltura nr. Status</td> <td>Enstallationsadeesse<br/>Testvej 1, 1234 Testby<br/>Forfalder den<br/>25-16-2023<br/>27-09-2023<br/>-<br/>25-09-2023</td> <td>Periode<br/>30-09-2023 -<br/>701,80<br/>277,44<br/>-927,44<br/>927,44</td> <td>Ubetlati beleb<br/>701,80<br/>0,000</td> <td>Vis produkter<br/>Vis produkter</td> <td></td> <td></td> <td></td>                                                                 | Narodity:<br>er er netto 8 dege.<br>34 Testby<br>33 Testby<br>agmail.com<br>571312174114298519<br>Faltura nr. Status<br>Faltura nr. Status<br>Faltura nr. Status<br>Faltura nr. Status<br>Faltura nr. Status                                                                                                    | Enstallationsadeesse<br>Testvej 1, 1234 Testby<br>Forfalder den<br>25-16-2023<br>27-09-2023<br>-<br>25-09-2023 | Periode<br>30-09-2023 -<br>701,80<br>277,44<br>-927,44<br>927,44       | Ubetlati beleb<br>701,80<br>0,000 | Vis produkter<br>Vis produkter                                       |       |       |         |